## 

1. Allez dans «Réglage» puis cliquez sur «Configuration»

2. Dans «Réglage Vente» cliquez sur «Remises»

3. Cliquez sur le bouton «Nouveau», un onglet apparait

4. Bien nommer les remises

5. Choisir le pourcentage de la remise dans l'onglet «Par Défaut» :

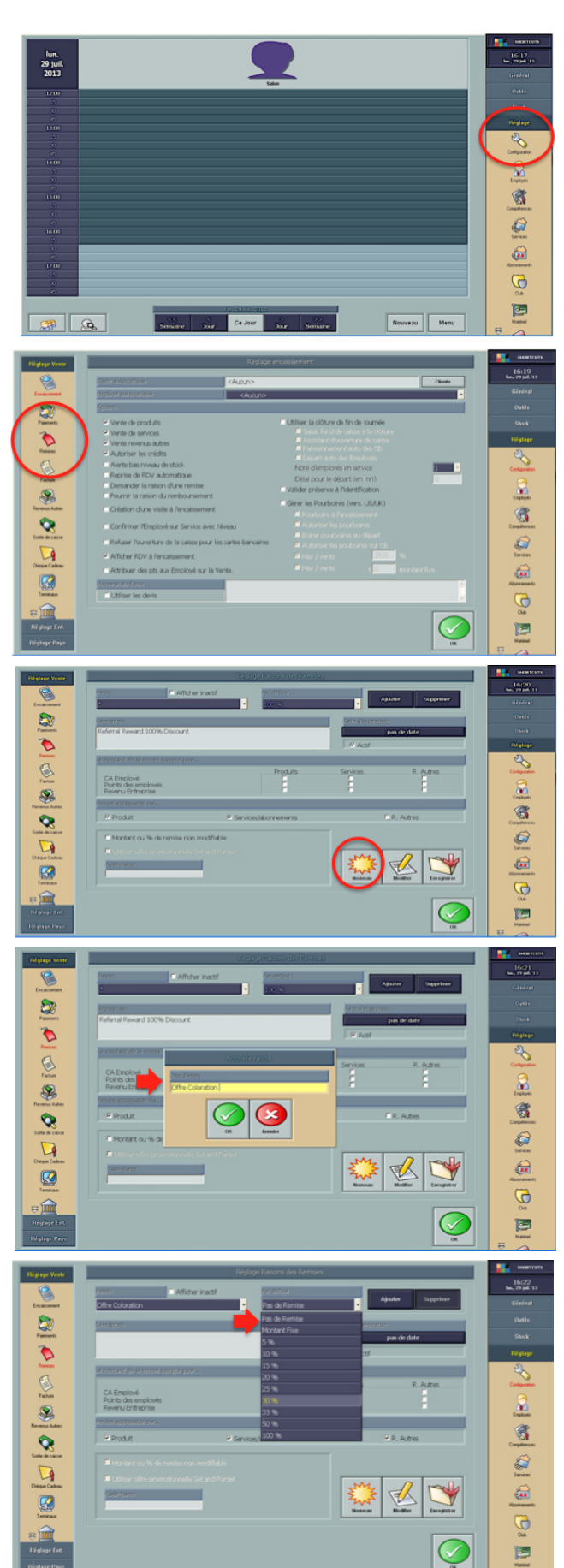

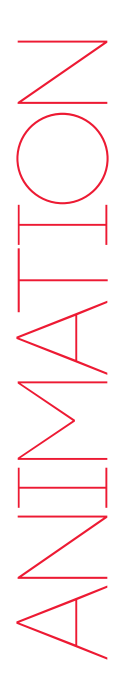

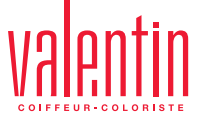

## CRÉER UNE REMISE SUR SHORTCUTS (2)

6. Vous pouvez saisir le code barre s'il y en a un dans la rubrique «Code barre»

6 N 1  $\bigcirc$ P Z K 2 K 

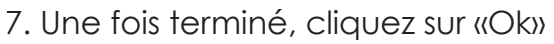

8.N'oubliez pas d'enregistrer les changements,cliquez sur «Oui»

Pour toutes questions d'application, contactez Marie BIENCOURT au 03 21 09 86 91 Pour toutes questions techniques, contactez l'assistance téléphonique Shorcuts au 02 40 03 18 18.

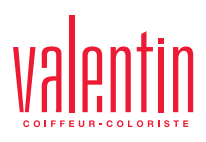

 $\checkmark$ 

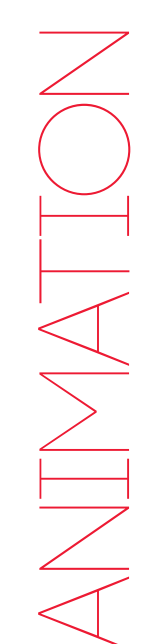